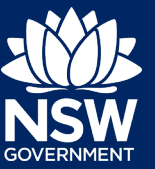

# Completing a board member application

This quick reference guide provides instructions on completing a board member application using the Crown Land Reserve Manager Portal (the Portal).

### Logging into the Portal

1. Click on the link below or copy the link into your internet browser:

#### https://portal.crownland.nsw.gov.au

2. Follow **Option A** or **B** depending on whether you have been provided a login.

#### Option A: If you have been provided a login or have previously registered:

If you are an existing board member and wish to re-apply for membership you should already have a login. If you are unsure of your details, please contact us, otherwise follow the instructions below.

You will have received an email with your password and asking you to verify your email address. Please click on the verify link immediately.

| Steps | Process                                                                 | Details                                            |
|-------|-------------------------------------------------------------------------|----------------------------------------------------|
| 1.    | Click on the <b>Individual</b> selection button in the blue login area. | I want to log in as an:<br>Individual Organisation |
| 2.    | Enter your email address, password and then press the Login button.     | Email: Password: Login >>                          |

If this is the first time you have logged in, you will be prompted to change your password.

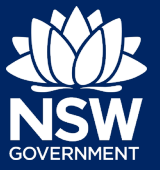

#### Option B: If you do not have a login and would like to register:

| Steps | Process                                                                                                    | Details                                                                     |
|-------|----------------------------------------------------------------------------------------------------|-----------------------------------------------------------------------------|
| 1.    | Click on the green <b>Register &gt;&gt;</b> button.                                                                                                    | Register<br>If you do not have a login, please register now.<br>Register >> |
| 2.    | Click on the <b>Individual</b> button                                                                                                    | Login Type: *      Individual                                               |
| 3.    | <ul> <li>Enter your details.</li> <li>As a minimum, you must enter: <ul> <li>Your email address in Email –</li> <li>Primary</li> <li>A password in Password and<br/>Confirm Password</li> </ul> </li> <li>Your password must be at least 8<br/>characters long and contain one<br/>uppercase letter and one<br/>lowercase letter.</li> <li>Your Last Name</li> <li>Your First Name</li> </ul> | Email - Primary:       *                                                    |
| 4.    | Click on the green <b>Create</b> button.                                                                                                    | Create                                                                      |

Once your login is ready, you will receive an email asking you to verify your login registration. Please ensure you click on the verify link immediately. Once this is done, you can follow the instructions under **Option A** on the previous page to log in.

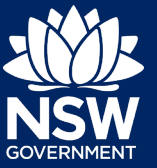

## Submitting a board application

Once logged in:

| Steps | Process                                                                                                    | Details                                    |
|-------|----------------------------------------------------------------------------------------------------|--------------------------------------------|
| 1.    | Click on <b>Apply for Board Membership</b><br>on the <b>I want to selection list</b> on the<br>right of the screen.                                                                                                    | Apply for Board<br>Membership<br>Apply Now |
| 2.    | Locate the board you want to apply for<br>and click <b>Apply Now</b> on the far right.<br>Once you have started the application<br>you can come back to it, but you can find<br>it under <b>Board Applications in Progress</b><br>at the top of the page. |                                            |
| 3.    | Details of the reserve managed by the sele                                                                                                    | cted board will be displayed.              |
| 4.    | Click the green <b>Initiate Now</b> button to proceed.                                                                                                    | Initiate Now                               |
| 5.    | The application form will be displayed. The                                                                                                    | re are four tabs to complete.              |

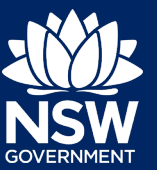

## Hints and Tips

| No.           | Details                                                                                                    |  |
|---------------|----------------------------------------------------------------------------------------------------|--|
| 1. TIP        | The tabs         You will need to complete each tab:         Applicant Information Tab                                                                                                    |  |
|               |                                                                                                    |  |
|               |                                                                                                    |  |
|               | Applicant Information Skills, Experience, Memberships Referees Declaration & Lodgement                                                                                                    |  |
|               | This is information about the position you are applying for and general information about you. The Applicant Information will be only used for the purpose of reporting on diversity in boards. All data reported will be collected and stored in accordance with the <i>Privacy &amp; Personal Information Protection Act 1989</i> . |  |
|               | Skills, Experience, Memberships Tab                                                                                                    |  |
|               | Applicant Information kills, Experience, Memberships Referees Declaration & Lodgement                                                                                                    |  |
|               | This is information about relevant skills, experience, memberships and hobbies you have.<br>This is used in assessing your application.                                                                                                    |  |
|               | Referees Tab                                                                                                    |  |
|               | Applicant Information Skills, Experience, Memberships Referees Declaration & Lodgement                                                                                                    |  |
|               | You must list two referees that can be contacted to support your application.                                                                                                    |  |
|               | Declaration & Lodgement                                                                                                    |  |
|               | Applicant Information Skills, Experience, Memberships Referees Caration & Lodgement                                                                                                    |  |
|               | You must answer all Declaration questions on this tab.                                                                                                    |  |
| 2. <b>TIP</b> | Mandatory fields                                                                                                    |  |
|               | All fields marked with a red asterisk (*) are mandatory. All other fields are optional.                                                                                                    |  |
| 3. TIP        | Saving as you go (The Next Button)                                                                                                    |  |
|               | Next >>                                                                                                    |  |
|               | Click the green <b>Next</b> button on a tab to save your changes and move to the next tab.                                                                                                    |  |
|               | If you move to another tab without clicking the Next button, your changes will be lost and will need to be re-entered.                                                                                                    |  |
|               | You can leave your application at any time and come back at a later to complete it. Refer to <b>Tip 11</b> for instructions.                                                                                                    |  |

# Completing a board member application

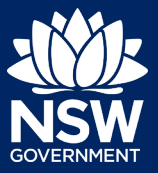

Quick Reference Guide

| 4. | TIP | Entering dates                                                                                                    |  |
|----|-----|----------------------------------------------------------------------------------------------------|--|
|    |     | Dates can be entered as <b>dd/mm/yy</b> (e.g. 06/04/50 for 6 April 1950)                                                                                                    |  |
| 5. | TIP | Entering information into lists (such as for qualifications)                                                                                                    |  |
|    |     | • To add additional rows to your list, click on the <b>HAdd</b> Button.                                                                                                    |  |
|    |     | To remove a qualification, click on <b>[Delete]</b> at the far right of the row.                                                                                                    |  |
| 6. | TIP | Entering information into information entry boxes                                                                                                    |  |
|    |     | Information entry boxes that have two diagonal stripes in the bottom right corner, can be made larger by moving your cursor over the diagonal lines, clicking and holding and dragging until it is the right size.                                                                   |  |
|    |     |                                                                                                    |  |
| 7. | TIP | <b>Going back to a previous tab</b><br>You can go back to an earlier tab, by clicking on the tab header as shown in Tip 1. If you<br>move between tabs, you will need to click <b>[Edit]</b> in the top right of the white area of the screen<br>to enter Edit mode to make changes. |  |
| 8. | TIP | Attaching a document or image<br>a. Click on Upload File<br>b. Locate the document or image on your computer.<br>Click Open 💌                                                                                                    |  |
| 9. | TIP | <b>Finalising and submitting your application</b><br>On the Declaration & Lodgement tab, once you have completed all tabs including answering all the questions on this tab:                                                                                                    |  |
|    |     | b. Click the green <b>Submit</b> button.                                                                                                    |  |
|    |     | A green box with your reference number will appear at the top of the screen confirming that your application has been lodged successfully. Refer to <b>Tip 12</b> for instructions on how to view a completed application.                                                           |  |

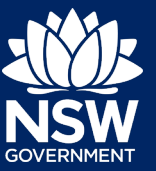

| 10 <b>TIP</b> | Coming back to a saved application                                                                                                    |  |
|---------------|----------------------------------------------------------------------------------------------------|--|
|               | You can save an incomplete application (refer Tip 3). To go back and complete the application:                                                                                                    |  |
|               | <ul> <li>a. Click My Board Applications on the left hand menu.</li> <li>b. Applications that are in progress appear at the top of the page under Board Applciations in Progress.</li> </ul>          |  |
|               | Click on the <b>Reference Number</b> to open your application.                                                                                                    |  |
| 11 <b>TIP</b> | Viewing completed applications                                                                                                    |  |
|               | You can view completed applications:                                                                                                    |  |
|               | <ul> <li>a. Click My Board Applications on the left hand menu.</li> <li>b. Applcations that are completed appear at the bottom of the page under Completed Board Membership Applications.</li> </ul> |  |
|               | Click on the <b>Reference Number</b> to view your application.                                                                                                    |  |

## Further assistance

If you require further assistance, please contact the Department of Planning, Industry and Environment – Crown Land on **1300 886 235**.

<sup>©</sup> State of New South Wales through Department of Planning, Industry and Environment 2021. The information contained in this publication is based on knowledge and understanding at the time of writing (September 2021). However, because of advances in knowledge, users are reminded of the need to ensure that the information upon which they rely is up to date and to check the currency of the information with the appropriate officer of the Department of Planning, Industry and Environment or the user's independent adviser.